# Kurzanleitung Celsius37 Tumorboardkonferenzen am BrustCentrum Zürich

## Inhaltsverzeichnis

| Einleitung:                          | 2  |
|--------------------------------------|----|
| Patienten im System aufnehmen:       | 3  |
| Patient zu einer Konferenz anmelden: | 7  |
| Konferenzdurchführung:               | 9  |
| Konferenz abschließen:               | 11 |

(Wichtig: Die hier beschriebenen Schritte sollten nur in DB1 bzw. DB2 durchgeführt werden. Sie sollten hierfür die entsprechenden Logindaten von der jeweiligen Klinikleitung erhalten haben.)

### Einleitung:

Die folgende Kurzanleitung umfasst die wichtigsten Schritte, die für die Aufnahme und Anmeldung von Patienten für Tumorboard Konferenzen notwendig ist. Im zweiten Teil wird die Konferenzdurchführung und der Abschluss besprochen.

In der folgenden Kurzanleitung werden die Felder in den Screenshots wie folgt markiert:

1. Rot umrandet:

Felder, welche eine rote Umrandung haben, sind notwendige Eingabefelder für die **Ärzte** (Pflichtfelder).

2. Rot umrandet, gestrichelt:

Felder, welche mit einer roten gestrichelten Linie umrandet sind, sind optionale Eingabefelder für die **Ärzte** oder die **BCN/MPA**.

3. Blau umrandet:

Felder, welche eine blaue Umrandung haben, sind notwendige Eingabefelder für die **BCN/MPA** (Pflichtfelder). Diese Felder müssen von der BCN/MPA nachgetragen werden.

4. Blau umrandet, gestrichelt:

CITI

Felder, welche mit einer blauen gestrichelten Linie umrandet sind, sind optionale Eingabefelder für die **BCN/MPA**.

#### Patienten im System aufnehmen (Wichtig: Nur in DB1 und DB2):

Um einen Patienten im System anzulegen, gehe Sie in Ihre lokale DB. Gehen Sie hier auf den Arbeitsplatz (erster runder Navigationsbutton) und wählen dort den Button "Patienten anlegen/suchen" aus.

| c37.CancerCenter<br>BrustCentrum Zürich - Bethanien |  | Online: Superadministrator<br>Support c37 |
|-----------------------------------------------------|--|-------------------------------------------|
| Mein Arbeitsplatz Arbeitslisten Nachsorge           |  |                                           |
| Patientenliste Fall anlegen / suchen                |  | Hilfe                                     |

Es öffnet sich folgende Eingabemaske:

| Patient anlegen/s                                | uchen |  |  |
|--------------------------------------------------|-------|--|--|
| Geben Sie Nachname, Vorname oder Geburtsdatum an |       |  |  |
| Name                                             | 0     |  |  |
| Vorname                                          |       |  |  |
| Geburtsdatum                                     |       |  |  |
| oder eine KIS-ID                                 |       |  |  |
| Opale-ID                                         |       |  |  |
|                                                  |       |  |  |
| Suchen                                           |       |  |  |
|                                                  |       |  |  |

Hier kann der Patient über den Namen, Vornamen und das Geburtsdatum gesucht werden. Alternativ kann der Patient auch über die KIS/Opale-ID gesucht werden. Mit dem Betätigen des Buttons "Suchen" werden Ihnen die Patienten, welche im KIS-System gefunden werden in der Liste angezeigt. Wählen Sie hier nun den gewünschten Patienten aus der Liste aus und klicken Sie auf den Namen in der Liste. Sollte der gewünschte Patient nicht in der Liste vorhanden sein, klicken Sie auf den Button "Neue Patientenakte anlegen":

| c37.CancerCer<br>BrustCen | <sub>iter</sub><br>trum Zürich - Bet | hanien              |         |                             | Online: Superadministrator<br>Rafael Schmidt |
|---------------------------|--------------------------------------|---------------------|---------|-----------------------------|----------------------------------------------|
| Mein Arbeit               | tsplatz Arbeitslister                | 1 Nachsorge         |         |                             | ๎๏๏๏๏๏๏                                      |
| Patient anl               | egen/suchen                          |                     |         |                             | וחותן                                        |
| Geben Sie Na              | chname, Vorname oder G               | Geburtsdatum an     |         |                             |                                              |
| Name                      | 0                                    |                     |         |                             |                                              |
| Vorname                   |                                      |                     |         |                             |                                              |
| Geburtsdatum              | C2222                                |                     |         |                             |                                              |
| oder eine KIS             | 5-ID                                 |                     |         |                             |                                              |
| Onala ID                  |                                      |                     |         |                             |                                              |
| Opale-ID                  |                                      |                     |         |                             |                                              |
| Suchen                    | eue Patientenakte anlegen            |                     |         |                             |                                              |
| ouchen                    | eue i allentenakte anlegen           | 4                   |         |                             |                                              |
| Folgende Patie            | nten wurden gefunden                 |                     | Zeige 🖉 | 🛚 KIS-Patienten 🗖 andere Ma | ndanten                                      |
| ID<br>Opale-ID            | Name                                 | GebDatum<br>Geschl. | Adresse | Akte                        |                                              |
|                           |                                      | (w)                 |         | KIS                         |                                              |
|                           |                                      | (w)                 |         | KIS                         |                                              |
|                           |                                      | (m)                 | ~       | KIS                         |                                              |
|                           |                                      |                     |         |                             |                                              |

Nun öffnet sich ein Pop-Up. Klicken Sie hier auf den Button "Neuen Fall anlegen".

| Neuanlage Akte |                                   |                           |
|----------------|-----------------------------------|---------------------------|
| Name           |                                   |                           |
| Akte           | BrustCentrum Zürich - Bethanien 🔻 | ]                         |
|                |                                   |                           |
|                | 💽 Neuen Fall anlegen              | 🖓 Neue Konferenzanmeldung |

Anschließend gelangen Sie in die Stammdatenmaske des gewünschten Patienten. Bei bestehenden Patienten werden die vorhandenen Informationen vorausgefüllt. Fehlende Felder sind grundsätzlich zu ergänzen. (Bei Patienten ohne Stammdatenübernahme sind alle mit rot markierten Eingabefelder zwingend auszufüllen):

|   | c37.CancerCenter<br>BrustCentrum Zürich - Bethanien                                                                                                    |                                                                                       | Online: Superadministrator<br>Rafael Schmidt |
|---|----------------------------------------------------------------------------------------------------|---------------------------------------------------------------------------------------|----------------------------------------------|
|   |                                                                                                    |                                                                                       | 🙆 🌯 🍪 🕕 🔗<br> Hilfe                          |
|   | Stammdaten                                                                                                    | KIS-Abgleich                                                                          |                                              |
| 5 | Titel Standard Standard Stand | rraße / Nr.<br>Z / Ort<br>and<br>Schweiz<br>lefon<br>obil<br>Mail-Adresse<br>nport-ID |                                              |
| 7 | Patient über Export zu SBCDB (Swiss Breast Center Database)<br>Patienteneinwilligung für Export verweigert i<br>Patient hat zur Besprechung im Tumorboard eingewilligt.                                                                                                    | informiert                                                                            |                                              |
|   | Î Versicherung                                                                                                    |                                                                                       |                                              |
|   | Krankenkasse /<br>Kostenträger                                                                                                    | l                                                                                     |                                              |
|   | Versicherungsnummer                                                                                                    |                                                                                       |                                              |
| 8 | Speichern                                                                                                    |                                                                                       |                                              |

Zusätzlich sollten bei allen Patienten folgende Felder befüllt werden:

- Patient über Export zu SBCDB informiert.
- Patienteneinwilligung für Export verweigert.
- Patient hat zur Besprechung im TB eingewilligt.

Hinweis: Ohne schriftliche Patienteneinwilligung ist die Teilnahme an einer Tumorkonferenz untersagt.

Klicken Sie auf den Button "Speichern", um den Patienten im System anzulegen.

Nun wird Ihnen die Basisdatenmaske angezeigt:

| C37.CancerCenter<br>BrustCentrum Zürich - Bethanien<br>Opale-ID 1234567     | Online: Superadministrator<br>Rafael Schmidt                                                                                                    |
|-----------------------------------------------------------------------------|----------------------------------------------------------------------------------------------------|
| Basisdaten Diagnostik Konferenz Therapie Kommunikation Nachsorge            | 🙆 🕙 🏵 🕕 🔗                                                                                                    |
| Stammdaten Tumorfall Verlauf Cockpit                                        | Hilfe    Mehrere aktiv                                                                                                    |
|                                                                             |                                                                                                    |
| Basisdaten                                                                  | Diagnose:                                                                                                    |
| Behandelnder Arzt<br>Hausarzt/Facharzt<br>Eingang der Zuweisung<br>Allergie | Angaben zur Läsion<br>Breast Care Nurse<br>Chemotherapie<br>Follow-Up<br>Konferenz<br>Operation<br>Pathologie-Angaben<br>PET/PET-CT<br>Radiotherapie<br>Stammdaten |
| Ersterkrankung                                                              | Systemtherapie (SBCDB)                                                                                                    |
|                                                                             | Tumortall<br>Verlaufskontrolle                                                                                                    |
| Erstdiagnose                                                                | venturs kontrolle                                                                                                    |
| Freitext [ + / - ] 10.                                                      | <mark>Fehlende Pflichtfelder</mark><br>- cM C-Faktor<br>- cM-Stadium<br>- cT-Stadium                                                                               |
| Fragebogen Risiko einer                                                     | - Datum der Info. über                                                                                                    |
| erblichen Belastung für Brust- 💛 Ausgefüllt 💛 Nicht ausgefüllt 💛 k. A.      | diagnost. Pathologiebef.                                                                                                    |
| undydder Elefslockkrebs                                                     | - Eingang der Zuweisung<br>- Erstdiagnosedatum                                                                                                    |
| Nachweiss von Genmutation                                                   | - EUSOMA/SBCDB Fall?                                                                                                    |
| Senologische Anamnese [ + / - ]                                             | Selektion/Export                                                                                                    |
|                                                                             | - Klinische Untersuchung                                                                                                    |
|                                                                             | - Klinisches Staging bearbeiten                                                                                                    |
|                                                                             | Button                                                                                                    |
| Allgemeine Anamnese / Nebendiagnosen [ + / - ]                              | - Seitenlokalisation                                                                                                    |
|                                                                             | - Studienteilnahme                                                                                                    |
|                                                                             | Freigabestatus:                                                                                                    |
|                                                                             | kΔ                                                                                                    |

Geben Sie hier bitte den behandelnden Arzt ein. Wählen Sie hierzu das Feld \* an.

| Suchen nach I | Behandler                     | (X) |
|---------------|-------------------------------|-----|
|               | Einen neuen Behandler anlegen |     |
| Name          | <b>P</b>                      |     |
| Vorname       | P                             |     |
| Ort           | P                             |     |
| Fachrichtung  | P                             |     |
| Dr Mustermann | Onkologie                     |     |

Geben Sie den gewünschten Namen ein und drücken Sie auf Enter oder die Lupe. Wählen Sie nun den gewünschten Arzt aus der Liste aus.

Geben Sie im Freitextfeld "Freitext [+ /-]" folgende Informationen ein:

- Diagnose
- Invasive Diagnostik / Operation

- Histo- bzw. zystologische Befunde (unter Angabe von Institut & Pathologienummer)
- Radiologie / Bildgebung (unter Angabe von Radiologie & Bildnummer)
- Tumormarker / Zusatzlabor

WICHTIG: Diese Informationen müssen im Nachhinein durch die BCN/MPA in die dafür vorgesehenen Strukturfelder übertragen werden und aus dem Freitextfeld entfernt werden.

#### Patient zu einer Konferenz anmelden (Wichtig: Nur in DB1 und DB2):

Um einen Patienten zu einer Konferenz anzumelden, gehe Sie in Ihre lokale DB. Gehen Sie hier auf den Arbeitsplatz (erster runder Navigationsbutton) und wählen den gewünschten Patienten aus.

| c37.CancerCenter<br>BrustCentrum Zürich - Bethanien | Online: Superadministrator<br>Support c37 |
|-----------------------------------------------------|-------------------------------------------|
| Mein Arbeitsplatz Arbeitslisten Nachsorge           |                                           |
| Patientenliste Fall anlegen / suchen                | Hilfe                                     |
| Patientenliste Fall anlegen / suchen                | Hilfe                                     |

Wenn Sie den gewünschten Patienten geöffnet haben, klicken Sie im Bereich "Konferenzen" auf den Button "Neu":

| Basisdaten                        |                                                           |                                        |
|-----------------------------------|-----------------------------------------------------------|----------------------------------------|
| Behandelnder Arzt                 |                                                           | i * +                                  |
| Hausarzt/Facharzt                 |                                                           | <b>i *</b>                             |
| Eingang der Zuweisung<br>Allergie | EUSOMA / SBCDB Fall? (für Selektion/Exp 06.07.2018  G + + | port)                                  |
| 🖡 Ersterkrankung                  |                                                           |                                        |
| 🖡 Diagnostik                      |                                                           | Bitte wählen Sie eine Diagnostik aus 🕑 |
| Konferenzen                       |                                                           | Neu                                    |
| 🖡 Therapie                        |                                                           | Bitte wählen Sie eine Therapie aus 🛛 👻 |

| Es öffnet sich die Konferenz-Anmeldemask |
|------------------------------------------|
|------------------------------------------|

| Konferenzanmeldung           |                        |            |                                |    |
|------------------------------|------------------------|------------|--------------------------------|----|
|                              |                        | Erkrankung | Ersterkrankung: vom 02.07.2018 | ~  |
| Konferenzart                 |                        |            |                                |    |
| Vorstellung durch            |                        | i *        |                                |    |
| Konferenzanmeldung           | Bitte Konferenz wählen |            |                                | ~  |
| Datum                        |                        |            |                                |    |
| Bisheriger Verlauf [ + / - ] |                        |            |                                | .: |

Füllen Sie bitte wenn möglich alle Felder aus. Ganz wichtig ist jedoch den Konferenztermin auszuwählen. Dies machen Sie über das Dropdown "Konferenzanmeldung".

Wenn Sie hier auf "Bitte Konferenz wählen" klicken, können Sie alle Konferenztermine für die nächste Zeit auswählen. Nach Auswahl des Termins wird auch automatisch das Datum gesetzt.

Wenn Sie alle Felder im oberen Bereich gefüllt haben, sind Sie mit der Anmeldung soweit fertig und können unten auf Speichern klicken.

Hinweis: Die Felder im untern Bereich müssen nicht gefüllt werden. Hier könnte der Arzt im Vorhinein die Empfehlung formulieren.

| Nur WICHTIG für Bethanien:                                                                                                    |                                                                                                    |  |  |  |  |
|----------------------------------------------------------------------------------------------------|----------------------------------------------------------------------------------------------------|--|--|--|--|
| Um eine E-Mail-Einladung an die Plastiker zu verschicken, füllen Sie bitte "Konferenzart" und<br>"Konferenzanmeldung" aus. Nun erscheint der Button "zusätzliche Fachrichtung einladen". Klicken<br>Sie auf den Button, haken die Checkbox Plastiker an und drücken übernehmen. |                                                                                                    |  |  |  |  |
|                                                                                                    | Erkrankung Ersterkrankung: vom 02.07.2018                                                                                  |  |  |  |  |
| Konferenzart                                                                                                    | CMD postoperativ                                                                                                    |  |  |  |  |
| Vorstellung durch                                                                                                    |                                                                                                    |  |  |  |  |
| Konferenzanmeldung                                                                                                    | Montag (17.12.2018) 17:30 Uhr                                                                                              |  |  |  |  |
| Datum                                                                                                    | 17.12.2018                                                                                                    |  |  |  |  |
|                                                                                                    |                                                                                                    |  |  |  |  |
| Fachdisziplin                                                                                                    | zusätzliche Fachrichtung einladen                                                                                          |  |  |  |  |
| Bisheriger Verlauf [ + / - ]                                                                                                    | Plastiker<br>übernehmen                                                                                                    |  |  |  |  |
| Nun wird in der unterer<br>Sie diesen Button – es v                                                                                                    | n Leiste der Button "Anmeldung per E-Mail versenden" angezeigt. Betätigen<br>vird eine E-Mail an die Plastiker verschickt. |  |  |  |  |
| in Arbeit 🗹 i Spei                                                                                                    | chern Löschen Zurück Anmeldung per E-Mail versenden Zwischenablage                                                         |  |  |  |  |
|                                                                                                    |                                                                                                    |  |  |  |  |
|                                                                                                    |                                                                                                    |  |  |  |  |

#### Konferenzdurchführung (Wichtig: Nur in DB1 und DB2):

Wichtig: Melden Sie sich mit dem anonymisierten User an.

Um eine Konferenz durchzuführen, drücken Sie auf den mittleren runden Navigationsbutton (siehe Markierung):

| c37.TumorBoard<br>BrustCentrum Zürich - Bethanien | Online: Superadministrator<br>Support c37 |
|---------------------------------------------------|-------------------------------------------|
| Tumorkonferenzen                                  | 8 8 <b>8</b> 6 6                          |
| Neu: Bitte wählen V                               | [Hife]                                    |

Hier werden Ihnen nun die Konferenztermine für die nächsten Wochen angezeigt:

|    | Datum      | Uhrzeit             | Konferenz           | Akte                               | Ort            | Patienten   |     |  |
|----|------------|---------------------|---------------------|------------------------------------|----------------|-------------|-----|--|
| () | 10.12.2018 | 17:30 bis 18:30 Uhr | BrustCentrum Zürich | BrustCentrum<br>Zürich - Bethanien | Videokonferenz | 0 Patienten | a 🖓 |  |
| () | 17.12.2018 | 17:30 bis 18:30 Uhr | BrustCentrum Zürich | BrustCentrum<br>Zürich - Bethanien | Videokonferenz | 0 Patienten | 🥔 🗅 |  |
| () | 24.12.2018 | 17:30 bis 18:30 Uhr | BrustCentrum Zürich | BrustCentrum<br>Zürich - Bethanien | Videokonferenz | 0 Patienten | J 🖒 |  |
| () | 31.12.2018 | 17:30 bis 18:30 Uhr | BrustCentrum Zürich | BrustCentrum<br>Zürich - Bethanien | Videokonferenz | 0 Patienten | a 🖉 |  |
| () | 07.01.2019 | 17:30 bis 18:30 Uhr | BrustCentrum Zürich | BrustCentrum<br>Zürich - Bethanien | Videokonferenz | 0 Patienten | J - |  |

Wählen Sie nun den Termin aus, bei dem Sie die Durchführung starten möchten und klicken Sie die Schrift "BrustCentrum Zürich" an.

Sie gelangen in die Konferenzdurchführung:

|     | Patient                                                                      | Diagnose / Tumorgeschehen, Fragestellung                                            | Vorstellung durch / Behandler                                                                                            |
|-----|------------------------------------------------------------------------------|-------------------------------------------------------------------------------------|----------------------------------------------------------------------------------------------------|
| м   |                                                                              |                                                                                     |                                                                                                    |
| (1) | Mustermann,<br>Clara<br>(w)<br>Geb.:<br>10.11.1957<br>BrustCentrum<br>Zürich | <b>03.12.2018 Ersterkrankung:</b> bioptisch gesichertes duktales<br>Mamma-CA links  | <b>Dr. Vera von Wartburg (SMN-<br/>Bet, Gynäkologie)</b><br>Dr. Vera von Wartburg (SMN-Bet,<br>Gynäkologie) (Prim. Beh.) |
| ()  | Mustermann,<br>Helga<br>BrustCentrum<br>Zürich                               | <b>31.10.2018 Ersterkrankung:</b> Ausgedehntes tri-fokales, bi-<br>zentrisches Mamm | Dr. Elsa Hotz (SMN-Bet,<br>Gynäkologie) (Prim. Beh.)                                                                     |

Wählen Sie den Patienten den Sie besprechen möchten. Nun kommen Sie in die Detailbeschreibung des Patienten (mit den zum Patienten erfassten Informationen):

| Mustermann, Clara              | , Geb.: 10.11.1957 (61)                                                                                             |                   |                                |   | ← →<br>Patientenliste                            |
|--------------------------------|----------------------------------------------------------------------------------------------------|-------------------|--------------------------------|---|--------------------------------------------------|
|                                |                                                                                                    |                   |                                |   | м                                                |
| Tumorfall detailliert          |                                                                                                    |                   |                                |   | Mustermann, Clara (61)     bioptisch gesichertes |
| 03.12.2018 Ersterkrankung      | bioptisch gesichertes duktales Mamma<br>bildgeberisch schlecht abgrenzbarer Tu<br>suspekter LK axillär links, Links | -CA links<br>imor |                                |   | Mustermann, Helga<br>Ausgedehntes tri-fokal      |
|                                |                                                                                                    |                   |                                |   | Sortierung Patient anleger                       |
|                                |                                                                                                    | Erkrankung        | Ersterkrankung: vom 03.12.2018 | ~ | Anwesenheitsliste                                |
| Konferenzart                   | CMD prätherapeutisch                                                                                                |                   |                                |   | von Mustermann, Clara<br>Gynäkologie             |
| vorstellung durch              | Dr. Vera von Wartburg                                                                                               | i *               | Gynäkologie, Bethanien         |   | Dr. Hammer, Felix (SMN-Bet)                      |
| Hausarzt/Zuweiser              |                                                                                                    |                   |                                |   | Dr. Hotz, Elsa (SMN-Bet)                         |
| Datum                          | 10.12.2018 III                                                                                                    |                   |                                |   | Prof. Dr. Köchli, Ossi (SMN-<br>Bet)             |
|                                |                                                                                                    |                   |                                |   | Onkologie                                        |
| Datum der Info. über diagnost. |                                                                                                    |                   |                                |   | Dr. Bamert, Monika                               |
| Pathologiebei.                 |                                                                                                    |                   |                                |   | Dr. Bättig, Basil                                |
|                                |                                                                                                    |                   |                                |   | D Dr. Gruber, Günther (SMN-Bet)                  |
|                                |                                                                                                    |                   |                                |   | Dr. Sernetz, Leonie                              |
|                                |                                                                                                    |                   |                                |   |                                                  |

Wählen Sie als aller erstes die teilnehmenden Ärzte (in der rechten Seitenleiste) aus. Klicken Sie die Ärzte an, welche aktuell in an der Konferenz teilnehmen.

Der Patient wird mit seinen dokumentierten Informationen vorgestellt und besprochen. Dokumentieren Sie den Konsens im Freitextfeld "Empfehlungsfreitext" im unteren Formularbereich:

| Ergebnisse der Tumorkonferenz |  |
|-------------------------------|--|
| Empfehlungsfreitext [ + / - ] |  |
|                               |  |
|                               |  |
|                               |  |
|                               |  |

Sind Sie hiermit fertig, speichern Sie die Dokumentation:

Speichern Protokoll drucken

Im Anschluss kann der nächste Patient aufgerufen werden. Klicken Sie hierzu auf den nächsten Patienten aus der Patientenliste (rechte Seitenleiste):

| Mustermann, Clara , Geb.: 10.11.1957 (61)                                                                                                    | ← →                                                                                                    |
|----------------------------------------------------------------------------------------------------|----------------------------------------------------------------------------------------------------|
|                                                                                                    | M                                                                                                    |
| Tumorfall detailliert 03.12.2018 Ersterkrankung bioptisch gesichertes duktales Mamma-CA links bildgeberisch schlecht abgrenzbarer Tumor suspekter LK axillär links, Links | Mustermann, Clara (61)<br>bioptisch gesichertes<br>Mustermann, Helga<br>Ausgedehntes tri-fokal<br>Sortierung Patient anleger |

Gehen Sie so alle Patienten nacheinander durch.

#### Konferenz abschließen (Wichtig: Nur in DB1 und DB2):

Um eine Konferenz abzuschließen, melden Sie sich mit einem **nicht-anonymisierten User** an Ihrer Lokalen DB an. Drücken Sie auf den mittleren runden Navigationsbutton (siehe Markierung):

| c37.TumorBoard<br>BrustCentrum Zürich - Bethanien | Online: Superadministrator<br>Support c37 |
|---------------------------------------------------|-------------------------------------------|
| Tumorkonferenzen                                  | 88 <b>6</b> m 8                           |
| Neu: Bitte wählen 🔽                               | [Hilfe]                                   |

Hier werden Ihnen nun die Konferenztermine für die nächsten Wochen angezeigt:

|    | Datum      | Uhrzeit             | Konferenz           | Akte                               | Ort            | Patienten   |     |            |
|----|------------|---------------------|---------------------|------------------------------------|----------------|-------------|-----|------------|
| () | 10.12.2018 | 17:30 bis 18:30 Uhr | BrustCentrum Zürich | BrustCentrum<br>Zürich - Bethanien | Videokonferenz | 0 Patienten | J 🗅 | $\bigcirc$ |
| () | 17.12.2018 | 17:30 bis 18:30 Uhr | BrustCentrum Zürich | BrustCentrum<br>Zürich - Bethanien | Videokonferenz | 0 Patienten | J 🖒 | $\bigcirc$ |
| () | 24.12.2018 | 17:30 bis 18:30 Uhr | BrustCentrum Zürich | BrustCentrum<br>Zürich - Bethanien | Videokonferenz | 0 Patienten | J 🖓 | $\bigcirc$ |
| () | 31.12.2018 | 17:30 bis 18:30 Uhr | BrustCentrum Zürich | BrustCentrum<br>Zürich - Bethanien | Videokonferenz | 0 Patienten | J 🖒 | $\bigcirc$ |
| () | 07.01.2019 | 17:30 bis 18:30 Uhr | BrustCentrum Zürich | BrustCentrum<br>Zürich - Bethanien | Videokonferenz | 0 Patienten | J 🖓 | $\bigcirc$ |

Wählen Sie nun den Termin aus, den Sie abschließen möchten und klicken Sie die Schrift "BrustCentrum Zürich" an.

Nun gelangen Sie in die Konferenzdurchführung:

|     | Patient                                                                      | Diagnose / Tumorgeschehen, Fragestellung                                            | Vorstellung durch / Behandler                                                                                            |
|-----|------------------------------------------------------------------------------|-------------------------------------------------------------------------------------|----------------------------------------------------------------------------------------------------|
| м   |                                                                              |                                                                                     |                                                                                                    |
| (1) | Mustermann,<br>Clara<br>(w)<br>Geb.:<br>10.11.1957<br>BrustCentrum<br>Zürich | <b>03.12.2018 Ersterkrankung:</b> bioptisch gesichertes duktales<br>Mamma-CA links  | <b>Dr. Vera von Wartburg (SMN-<br/>Bet, Gynäkologie)</b><br>Dr. Vera von Wartburg (SMN-Bet,<br>Gynäkologie) (Prim. Beh.) |
| (1) | Mustermann,<br>Helga<br>BrustCentrum<br>Zürich                               | <b>31.10.2018 Ersterkrankung:</b> Ausgedehntes tri-fokales, bi-<br>zentrisches Mamm | Dr. Elsa Hotz (SMN-Bet,<br>Gynäkologie) (Prim. Beh.)                                                                     |

Hier finden Sie im unteren Bereich des Formulars den blauen Balken "Konferenzstatus":

| Ko | onferenzstatu | 5 |                 |     |          |           |  |
|----|---------------|---|-----------------|-----|----------|-----------|--|
| in | Arbeit        | ~ | Benutzerkennung | c37 | Passwort | Speichern |  |

Wählen Sie hier im Dropdown "Abgeschlossen" aus und geben Sie den Benutzernamen des Casemangers (am besten der Konferenzleiter) und das dazugehörige Passwort ein und klicken auf "Speichern":

| Konferenzstatus                 |     |          |           |
|---------------------------------|-----|----------|-----------|
| Abgeschlossen 🗹 Benutzerkennung | c37 | Passwort | Speichern |

Nun ist die Konferenz abgeschlossen.